# Centralized Public Grievances Redress And Monitoring System (CPGRAMS)

# USER MANUAL

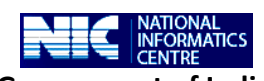

Government of India Ministry of Communication and Information Technology Department of Information Technology, National Informatics Centre Orissa State Centre, Bhubaneswar

# Contents

#### 1. Introduction

- 1.1. Audience
- 1.2. Purpose

#### 2. System requirement to run the application software

#### 3. Product Features

#### 4. Application Modules & Operating Instructions

- 4.1 Home (Citizen)
- 4.2 Lodge Grievance
- 4.3 Lodge Reminder/Clarification
- 4.4 View Action Status
- 4.5 Home (Administrator)
- 4.6 Administration
- 4.7 Grievance Abstract
- 4.8 Monitoring Desk
- 4.9 Correspondence letter
- 4.10 Search
- 4.11 Reports
- 4.12 Case Report Received
- 4.13 Logout

#### 1. Introduction:

#### 1.1 Audience

This user manual has been provided for the users of CPGRAMS application software. It has been assumed that the user has basic working knowledge of computers as well as internet browsing experience and is well versed with grievance redress mechanism.

#### 1.2 Purpose

The purpose of this document is to provide an interface between the users and the application software. It will help users to understand various features of the application and will enable them to operate the software. The objective of the application is to provide an online grievance redress and monitoring system to the citizens and various Departments/ Organizations of Government of Orissa.

#### 2. System requirement to run the application software

Being a web enabled application any client machine equipped with internet connectivity could run the application software.

#### 3. Product Features

The highlights and important features of CPGRAMS application software are as under:

**3.1.** It is an integrated application system, based on web technology which primarily aims at submission of grievances by the aggrieved citizens from anywhere and any time (24x7) basis for instant and easy communication between the CM Office and citizens resulting in the speedy redress of their grievances.

**3.2.** CPGRAMS facilitates the system generated unique registration number upon the online submission of grievances from the citizens to the Chief minister's office through Internet using any Browser Interface.

**3.3.** Automatic Online Data transmission between Departments/Organisations and the subordinate organizations is facilitated by CPGRAMS.

**3.4.** CPGRAMS has been designed and developed with a view to achieve the uniform and systematic approach towards monitoring of procedures by adopting a comprehensive classification and standardisation of grievances and redress actions across the government organisations.

**3.5.** CPGRAMS facilitates the monitoring reports and queries as per the requirement of Departments/Organizations for effective monitoring for pending grievances.

**3.6.** CPGRAMS facilitates the generation of automated letters like Acknowledgement and Final reply letters etc. for official correspondence with complainants.

#### 4. Application Modules & Operating Instructions

#### 4.1. Home:

#### Citizen:

In order to access the application from an internet browser, open your internet browser and type http://164.100.42.70/pgrams/or in the address bar and press enter. The following web page will open:

| Chief Minister Gr                                                                                                | ievance Redressal Portal                                                                     |
|----------------------------------------------------------------------------------------------------|----------------------------------------------------------------------------------------------|
| Govern                                                                                                    | ment Of Orissa                                                                               |
| A Collaborative Endeavour of Department of AR&PG                                                                 | ,Government of India & Government of Orissa                                                  |
| Login for Public Grievance Officers         (For official use)         Username:         Password:         Login | For Citizens Lodge Grievance Lodge Reminder/Clarification View Action Status Change Password |
| Government of Orissa   Contact Us   FeedBac                                                                      | k   National Portal of India                                                                 |
| Designed,develope                                                                                                | 2d and hosted by National Informatics Centre                                                 |

This is the general interface of the application. The major links (buttons) available on this page would lead you to the following interfaces:

- Lodge Grievance
- Lodge Reminder/Clarification
- View Action Status

# 4.2. Lodge Grievance:

To register a grievance a citizen has to click on the Lodge Grievance Button and the screen appears as follows:

| 8                                                                                      | Chief Minister Grievance Redressal Pe<br>Government Of Orissa | ortal                                   |
|----------------------------------------------------------------------------------------|---------------------------------------------------------------|-----------------------------------------|
| Home Lodge Grievance Reminder/Clarification View Action State                          | is Change Password                                            |                                         |
| GRIEVANCE REGISTRATION FORM                                                            |                                                               |                                         |
| Entries Prefixed with * are Mandatory!                                                 |                                                               |                                         |
| * Select Department to which the grievance pertains<br>Select Subordinate Department   | Select V                                                      |                                         |
| * Name                                                                                 |                                                               |                                         |
| * Complainant Category                                                                 | ⊙ Male ○ Female ○ Others(If not an Individual)                |                                         |
| Do You want a Password for this Grievance?                                             | OYes ⊙No                                                      | 0                                       |
| * Address                                                                              |                                                               | 0                                       |
|                                                                                        |                                                               |                                         |
|                                                                                        |                                                               |                                         |
| Pincode                                                                                |                                                               |                                         |
| Country<br>State / UT                                                                  | India Y                                                       |                                         |
| District                                                                               |                                                               |                                         |
| Phone No.                                                                              | Mobile No.                                                    |                                         |
| E-Mail Id.                                                                             |                                                               |                                         |
| * Please Enter Specific Details about Your Grievance De                                | scription here (4000 Characters Left)                         |                                         |
|                                                                                        |                                                               | , i i i i i i i i i i i i i i i i i i i |
|                                                                                        |                                                               |                                         |
|                                                                                        |                                                               |                                         |
|                                                                                        |                                                               |                                         |
|                                                                                        |                                                               |                                         |
|                                                                                        |                                                               |                                         |
|                                                                                        |                                                               |                                         |
| Remedial Action Suggested by the Complainant(1000                                      | Characters Left)                                              | 0                                       |
|                                                                                        |                                                               |                                         |
|                                                                                        |                                                               |                                         |
|                                                                                        |                                                               |                                         |
|                                                                                        |                                                               |                                         |
|                                                                                        |                                                               |                                         |
| Have you earlier lodged the grievance to the above<br>Department on the same subject ? | ○Yes ⑧No                                                      |                                         |
| Upload(Relevant Document):                                                             | Browse and (and) unto 1MP                                     |                                         |
| * Enter Security Code of Shown                                                         | 5 8 e a b                                                     |                                         |
| Enter Security Code as Shown .                                                         |                                                               |                                         |
|                                                                                        | Submit Form                                                   | Reset                                   |

The citizen has to enter his/her details along with the description of the grievance and can also upload any relevant document in support of the grievance (in PDF format only). The form has some mandatory fields marked as \*

#### 4.3. Lodge Reminder/Clarification:

In case of any delay in the processing of the grievance, a citizen can put a reminder for his/her lodged grievance. In order to put a reminder the citizen has to click on the Lodge reminder/Clarification button on the home page.

|                                                                           | Chief Minister Grievance Redressal Portal<br>Government Of Orissa |
|---------------------------------------------------------------------------|-------------------------------------------------------------------|
| Home Lodge Grievance Reminder/Clarification View Action                   | n Status Change Password                                          |
| LODGE REMINDER FORM                                                       |                                                                   |
| Enter Your Registration Number<br>Password (if any):<br>Tuna of Gullawaya |                                                                   |
| Description of Clarification/Remarks<br>(upto 1000 Charaters)             | : Carinder O Clarincation                                         |
| Enter Security Code as Shown<br>Forgot Password                           | : <sup>4</sup> c <sup>4</sup> e 1<br>Submit                       |

#### 4.4. View Action Status:

A citizen can view the status of his/her grievance by clicking on the View Action Status button on the home page and has to provide the details as per the form.

|              |                                         | Chief Minister Grievance Redressal Portal<br>Government Of Orissa |
|--------------|-----------------------------------------|-------------------------------------------------------------------|
| Home Lodge G | rievance Reminder/Clarification View Ac | tion Status Change Password                                       |
|              | STATUS QUERY FORM                       |                                                                   |
|              | Enter Your Registration Number          | :                                                                 |
|              | Password (if any)                       | : Forgot Password                                                 |
|              | Enter Security Code as Shown            | : 9 1 e 1 8                                                       |
|              |                                         | Submit                                                            |

After giving the details the citizen can view the action report/status as follows:

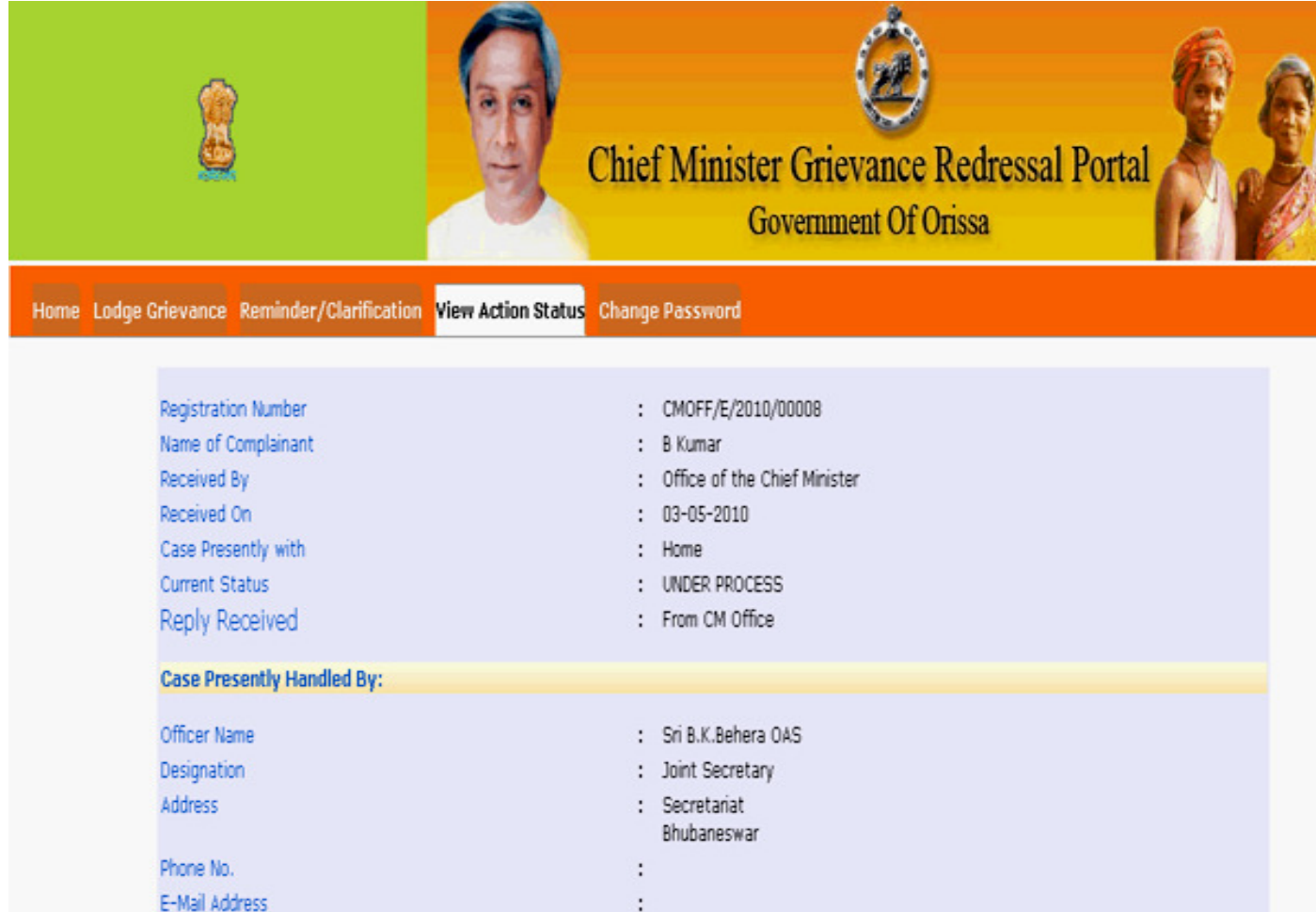

## **Administrator**

#### 4.5. Home:

#### Login Form for CM Office/Departments/Organisations:

The application uses form based authentication security architecture for access control. All users are required to login using a username and password.

| Chief Minister Grie<br>Governm<br>A Collaborative Endeavour of Department of AR&PG,G                             | evance Redressal Portal<br>aent Of Orissa                                                    |
|----------------------------------------------------------------------------------------------------|----------------------------------------------------------------------------------------------|
| Login for Public Grievance Officers         (For official use)         Username:         Password:         Login | For Citizens Lodge Grievance Lodge Reminder/Clarification View Action Status Change Password |
| Government of Orissa   Contact Us   FeedBack<br>Designed,developed a                                             | National Portal of India<br>and hosted by National Informatics Centre                        |

After entering the username and password the following screen appears where the list of New grievances is displayed (if any). It also have the feature to navigate to different grievance options like :

- New Grievance(s)
- Pending Grievance(s)
- Disposed Grievance(s)
- Action Taken Report Sent
- All Grievances

| Administration Grievance                                      | Abstract Monitoring Desk Corre                                                 | espondence Letters Search                                   | Reports Logout                     |                                                                                |              |
|---------------------------------------------------------------|--------------------------------------------------------------------------------|-------------------------------------------------------------|------------------------------------|--------------------------------------------------------------------------------|--------------|
| Velcome Bijayananda Pattnaik                                  |                                                                                |                                                             |                                    | Office of the Chief                                                            | i Minister 😃 |
| Pick a category:                                              | New Grievance(s)   Pending Griev                                               | vance(s)   Disposed Grievance(s                             | )   Action Taken Report :          | Sent   All Grievances                                                          |              |
| New Grievance<br>Pending Grievance<br>Under Examination at    | Search                                                                         | Search                                                      |                                    |                                                                                |              |
| our level<br>Forwarded to                                     |                                                                                |                                                             |                                    |                                                                                | Print        |
| subordinate orgnisation                                       | New Grievances<br>Registration No.<br>CMOFF/E/2010/00001<br>CMOFF/E/2010/00002 | Registration Date           09-02-2010           20-02-2010 | Name<br>p k mohanty<br>P. K. Sahoo | Status/Remarks/(Target Date)<br>Received from Citizen<br>Received from Citizen |              |
|                                                               | Total number of records :2                                                     |                                                             |                                    |                                                                                |              |
| Utilities:                                                    |                                                                                |                                                             |                                    |                                                                                |              |
| Case Reports Received<br>Overdue Case(s)<br>Feedback Received |                                                                                |                                                             |                                    |                                                                                |              |

On the left panel of the screen lists the following categories:

• Under Examination at our level-

It lists the grievances which are examined at the particular Dept/Org.

• Forwarded to subordinate orgnisation -

It lists the grievances which are forwarded to the subordinate organization for further processing.

After Login the top panel of the screen has the following tabs:

- Administration
- Grievance abstract
- Monitoring desk
- Correspondence letters
- Search
- Reports
- Logout

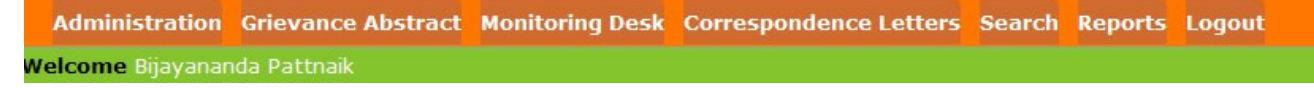

#### 4.6. Administration:

The administration panel contains the different options/links as follows:

#### • Lodge Postal(Manually Received) Grievance -

Submit a new grievance received by post or manually received.

| Bijayananda Pattnaik                         |                                              |                                         | Office of the Chief Mi                                                                                                    |
|----------------------------------------------|----------------------------------------------|-----------------------------------------|----------------------------------------------------------------------------------------------------|
| Add New Organisation                         |                                              |                                         |                                                                                                    |
| Organisation Details                         |                                              |                                         |                                                                                                    |
| * Organisation Code                          |                                              | Check Organisation Code Avaliability    | 0                                                                                                    |
| (Exactly 5 Alpha-Numeric characters required | . But first two characters should be alphabe | ts only. e.g. JKMHA or JK126)           |                                                                                                    |
| * Organisation Name                          |                                              |                                         | 0                                                                                                    |
| Organisation Name in Hindi                   |                                              |                                         | 0                                                                                                    |
| Do you want any other Relevant information f | rom Citizen for example in case of Banks:A   | ccount No. and Branch name are Required |                                                                                                    |
| 1.)                                          |                                              |                                         |                                                                                                    |
| 2.)                                          |                                              |                                         |                                                                                                    |
| * Status                                     | Select Status                                | ×                                       | 0                                                                                                    |
| * Contact Address                            |                                              |                                         | 0                                                                                                    |
|                                              |                                              |                                         | , in the second second s |
|                                              |                                              |                                         |                                                                                                    |
|                                              |                                              |                                         |                                                                                                    |
| Pin Code                                     |                                              |                                         |                                                                                                    |
|                                              |                                              |                                         |                                                                                                    |
| Concerned Officer Details                    |                                              |                                         |                                                                                                    |
| * Name                                       |                                              |                                         | 0                                                                                                    |
| * Sex                                        | • Male • Female                              |                                         | 0                                                                                                    |
| * Designation                                |                                              |                                         | 0                                                                                                    |
| Phone Number                                 |                                              |                                         |                                                                                                    |
| Email Address                                |                                              |                                         |                                                                                                    |
| Configuration Details                        |                                              |                                         |                                                                                                    |
|                                              | President's Secretaria                       | t                                       | 0                                                                                                    |
|                                              | C Office of The Governo                      | r                                       |                                                                                                    |
| * Pick a Source Category                     | DAR&PG.Government                            | cretary<br>of India                     |                                                                                                    |
|                                              |                                              | er artered                              |                                                                                                    |

## • Grievance Category Details –

Create/Modify Grievance Category

| /elcome Bijayananda Pattnaik                | Office of the Chief Minister 👩                        |
|---------------------------------------------|-------------------------------------------------------|
| Administration » Grievance Categories       |                                                       |
| Click on a category to edit it's properties |                                                       |
| Grievance Category                          | Grievance Classification                              |
| contaminated water supply                   | Civic amenities/Quality of service                    |
| Civic amenities/Quality of service          | Civic amenities/Ouality of service                    |
| Law & Order                                 | Law & Order                                           |
| Revenue/Land/Tax                            | Revenue/Land/Tax                                      |
| Compensations/Refunds                       | Compensations/Refunds                                 |
| Social Evils                                | Social Evils                                          |
| Retirement dues                             | Retirement dues                                       |
| Service matters                             | Service matters                                       |
| Requests                                    | Requests                                              |
| Allegation of corruption/malpractices       | Allegation of corruption/malpractices                 |
| Allegation of harrassment/misbehaviour      | Allegation of harrassment/misbehaviour                |
| Scheduled castes/STs/Backward               | Scheduled castes/STs/Backward                         |
| Central Govt : Miscellaneous                | Central Govt : Miscellaneous                          |
| Allegation of corruption/malpractices       | Delay in decision/implementation of decision          |
| Legal Redress                               | Legal Redress                                         |
| Urgent                                      | Social Evils                                          |
| normal                                      | Allegation of corruption/malpractices                 |
|                                             |                                                       |
| Croate new Crievance Category:              |                                                       |
| create new Grevance Category.               |                                                       |
| Grievance Classification Select Grievance   | Classification 💌                                      |
| Grievance Category                          | (the internet (and the start) Add Crigorophy Cotogony |

| Administration     | Grievance Abstract | Monitoring Desk | Correspondence Letters       | Search Repor       | ts Logout |                                |
|--------------------|--------------------|-----------------|------------------------------|--------------------|-----------|--------------------------------|
| Welcome Bijayanar  | ida Pattnaik       |                 |                              |                    |           | Office of the Chief Minister 👸 |
| Modify Grievanc    | e Code             |                 |                              |                    |           |                                |
| Grievance Classifi | cation             | Delay           | y in decision/implementation | n of decision 💌    |           |                                |
| Grievance Catego   | ry                 | Civic           | amenities/Quality of ser (M  | laximum of 100 Cha | racters)  |                                |
|                    |                    |                 | Upda                         | Cancel             |           |                                |

#### • Change Password –

Change Dept/Organisation Password

| Administration                             | Grievance Abstract | Monitoring Desk | Correspondence Letters | Search Re | eports Log | gout                         |     |
|--------------------------------------------|--------------------|-----------------|------------------------|-----------|------------|------------------------------|-----|
| Welcome Bijayanar                          | nda Pattnaik       |                 |                        |           |            | Office of the Chief Minister | r 😃 |
| Enter Existing passv<br>Enter New password | word:              |                 |                        |           |            |                              |     |
| Enter Confirm password                     | word:              |                 |                        |           |            |                              |     |
|                                            |                    |                 |                        |           |            |                              |     |
|                                            |                    |                 |                        |           |            |                              |     |

#### • Reset Password –

Reset Subordinate Organisation Password

|                  |                        | Reports Logout | tters Search | Correspondence Lett | Monitoring Desk | Grievance Abstract | Administration      |
|------------------|------------------------|----------------|--------------|---------------------|-----------------|--------------------|---------------------|
| Chief Minister 😈 | Office of the Chief Mi |                |              |                     |                 | nda Pattnaik       | Welcome Bijayanar   |
|                  |                        |                | *            | - Select            |                 | organisation:      | Select subordiante  |
|                  |                        |                |              |                     |                 | d:                 | Enter New passwor   |
|                  |                        |                |              |                     |                 | word:              | Enter Confirm passv |
|                  |                        |                |              |                     |                 |                    | Reset Password      |
|                  |                        |                |              |                     |                 |                    |                     |
|                  |                        |                |              |                     |                 | Noid.              | Reset Password      |

# Add/View Organisation – Create/Modify Sub-Organisation

| jayananda Pattnaik                                           |                                                     |                                         | Office of the Chief Min |
|--------------------------------------------------------------|-----------------------------------------------------|-----------------------------------------|-------------------------|
| Add New Organisation                                         |                                                     |                                         |                         |
| Organisation Details                                         |                                                     |                                         |                         |
| Organisation Code                                            |                                                     | Check Organisation Code Avaliability    | 0                       |
| Exactly 5 Alpha-Numeric characters required.                 | But first two characters should be alphabe          | ets only. e.g. JKMHA or JK126)          |                         |
| <sup>e</sup> Organisation Name<br>Organisation Name in Hindi |                                                     |                                         | 0                       |
| o you want any other Relevant information fro                | om Citizen for example in case of Banks:A           | ccount No. and Branch name are Required |                         |
| 1.)                                                          |                                                     |                                         |                         |
| 2.)                                                          |                                                     |                                         |                         |
| ' Status                                                     | Select Status                                       | ×                                       | 0                       |
| ° Contact Address                                            |                                                     |                                         | 0                       |
|                                                              |                                                     |                                         |                         |
|                                                              |                                                     |                                         |                         |
|                                                              |                                                     |                                         |                         |
| Pin Code                                                     |                                                     |                                         |                         |
| Concerned Officer Details                                    |                                                     |                                         |                         |
| ' Name                                                       |                                                     |                                         | 0                       |
| ' Sex                                                        |                                                     |                                         | 0                       |
| <sup>•</sup> Designation                                     |                                                     |                                         | 0                       |
| Phone Number                                                 |                                                     |                                         |                         |
| Email Address                                                |                                                     |                                         |                         |
| Configuration Details                                        |                                                     |                                         |                         |
|                                                              | President's Secretaria     Office of The Government | t                                       | Ø                       |
| Pick a Source Category                                       | C Office of the Chief Se                            | cretary                                 |                         |
| 5 ,                                                          | Citizen                                             | India                                   |                         |

• Deactivation / Activation Sub Organisation -

| Administration and antice monitoring bear conceptionence enters search reports togotic |                        |                               |                              |                           |  |  |
|----------------------------------------------------------------------------------------|------------------------|-------------------------------|------------------------------|---------------------------|--|--|
| elcome Bijayananda Patinak                                                             |                        |                               |                              | Once of the Chief Millis  |  |  |
| Administration » Deactivation                                                          | Login Sub Organisation |                               |                              |                           |  |  |
|                                                                                        |                        |                               |                              |                           |  |  |
| Org Name                                                                               | Address                | Parent Organisation           | P.G.Officer Name             | Activation / Deactivation |  |  |
| Agriculture                                                                            | Secretariat            | Agriculture                   | Office of the Chief Minister | Deactivate Organisation   |  |  |
| Commerce and Transport T                                                               | Secretariat            | Commerce and Transport T      | Office of the Chief Minister | Deactivate Organisation   |  |  |
| Commerce and Transport C                                                               | Secretariat            | Commerce and Transport C      | Office of the Chief Minister | Deactivate Organisation   |  |  |
| Co operation                                                                           | Secretariat            | Co operation                  | Office of the Chief Minister | Deactivate Organisation   |  |  |
| Energy                                                                                 | Secretariat            | Energy                        | Office of the Chief Minister | Deactivate Organisation   |  |  |
| Excise                                                                                 | Secretariat            | Excise                        | Office of the Chief Minister | Deactivate Organisation   |  |  |
| Food Supply and CW                                                                     | Secretariat            | Food Supply and CW            | Office of the Chief Minister | Deactivate Organisation   |  |  |
| isheries and ARD                                                                       | Secretariat            | Fisheries and ARD             | Office of the Chief Minister | Deactivate Organisation   |  |  |
| Forest and Environment                                                                 | Secretariat            | Forest and Environment        | Office of the Chief Minister | Deactivate Organisation   |  |  |
| inance                                                                                 | Secretariat            | Finance                       | Office of the Chief Minister | Deactivate Organisation   |  |  |
| General Administration                                                                 | Secretariat            | General Administration        | Office of the Chief Minister | Deactivate Organisation   |  |  |
| Higher Education                                                                       | Secretariat            | Higher Education              | Office of the Chief Minister | Deactivate Organisation   |  |  |
| Housing and urban Development                                                          | Secretariat            | Housing and urban Development | Office of the Chief Minister | Deactivate Organisation   |  |  |

Deactivation / Activation Sub-Organisation

## 4.7. Grievance abstract:

It displays all the received grievances.

| <mark>lcome</mark> Bijayananda Pattnaik |                                                                                                    |                   |                       | Office of the Chief Minister 🕑                                                                    |  |  |  |
|-----------------------------------------|----------------------------------------------------------------------------------------------------|-------------------|-----------------------|---------------------------------------------------------------------------------------------------|--|--|--|
| Pick a category:                        | New Grievance(s)   Pending Grievance(s)   Disposed Grievance(s)   Action Taken Report Sent   All Grievances |                   |                       |                                                                                                   |  |  |  |
| New Grievance<br>Pending Grievance      | Search                                                                                                    |                   |                       |                                                                                                   |  |  |  |
| Under Examination at our level          | type keyword here                                                                                           | Searc             | sh                    |                                                                                                   |  |  |  |
| Forwarded to                            | All Chineses                                                                                                |                   |                       | Print                                                                                             |  |  |  |
| subordinate orgnisation                 | All Grievances                                                                                              | Registration Date | Name                  | Status / Remarks / (Target Date)                                                                  |  |  |  |
|                                         | CMOFF/E/2010/00009 (100)                                                                                    | 07-05-2010        | Krushna Chandra Majhi | Received from Citizen                                                                             |  |  |  |
|                                         | CMOFF/P/2010/00003                                                                                          | 12-05-2010        | c.mohapatra           | Received from Citizen                                                                             |  |  |  |
|                                         | CMOFF/E/2010/00015                                                                                          | 24-05-2010        | Biswajit              | Received from Citizen                                                                             |  |  |  |
| Utilities:                              | CMOFF/E/2010/00002                                                                                          | 20-02-2010        | P. K. Sahoo           | TAKEN UP WITH Collectorate Malkangiri<br>Remarks: Action to be taken at Tahsii level (25-06-2010) |  |  |  |
| Overdue Case(s)                         | CMOFF/E/2010/00006 Reminder Received                                                                        | 26-03-2010        | K K Patro             | TAKEN UP WITH SP Office Khurda BBSR<br>Remarks:From CM to SP Khordha (02-06-2010)                 |  |  |  |
| Feedback Received                       | CMOFF/E/2010/00008                                                                                          | 03-05-2010        | B Kumar               | TAKEN UP WITH Home<br>Remarks:Take action ASAP (02-06-2010)                                       |  |  |  |
|                                         | CMOFF/E/2010/00012                                                                                          | 12-05-2010        | S. K. Mallick         | TAKEN UP WITH SP Office Malkangiri<br>Remarks:SP to enquire and take action (11-06-2010)          |  |  |  |
|                                         | CMOFF/E/2010/00013                                                                                          | 12-05-2010        | s k mallick           | TAKEN UP WITH Collectorate Malkangiri                                                             |  |  |  |
|                                         | CMOFF/E/2010/00014                                                                                          | 12-05-2010        | Rushi Majhi           | TAKEN UP WITH Collectorate Malkangiri                                                             |  |  |  |

#### 4.8. Monitoring desk:

It displays the statistics of all grievances (total received, disposed and pending) Organization wise.

| ome Bijayananda Pattnaik           |                               |                 |                | Office of the Chief Ministe |  |  |
|------------------------------------|-------------------------------|-----------------|----------------|-----------------------------|--|--|
| ck a category:                     |                               |                 |                | P                           |  |  |
| ubordinate Organisation            | State level monitoring        |                 |                |                             |  |  |
| aboralitate organisation           | Case Dealt by                 | Total Receipt   | Disposal       | Pending                     |  |  |
| Agriculture                        | Office of the Chief Minister  | 19              | 7              | 12                          |  |  |
| Commerce and Transport T           |                               |                 |                |                             |  |  |
| Commerce and Transport C           |                               |                 |                |                             |  |  |
| Co operation                       |                               | Organisation le | vel monitoring |                             |  |  |
| Energy                             | Cases Received / Dealt by     | Total Receipt   | Disposal       | Pending                     |  |  |
| Euclidy                            | Agriculture                   | 0               | 0              | 0                           |  |  |
| Excise                             | Commerce and Transport T      | 0               | 0              | 0                           |  |  |
| Food Supply and CW                 | Commerce and Transport C      | 0               | 0              | 0                           |  |  |
| Fisheries and ARD                  | Co operation                  | 0               | 0              | 0                           |  |  |
| Forest and Environment             | Energy                        | 0               | 0              | 0                           |  |  |
| Finance                            | Excise                        | 0               | 0              | 0                           |  |  |
| Concerned a designing to the state | Food Supply and CW            | 0               | 0              | 0                           |  |  |
| General Administration             | Fisheries and ARD             | 0               | 0              | 0                           |  |  |
| Higher Education                   | Forest and Environment        | 0               | 0              | 0                           |  |  |
| Housing and urban Development      | Finance                       | 0               | 0              | 0                           |  |  |
| Health and F.W                     | General Administration        | 0               | 0              | 0                           |  |  |
| Industries                         | Higher Education              | 0               | 0              | 0                           |  |  |
| Information and D P                | Housing and urban Development | 0               | 0              | 0                           |  |  |
| Information and P.K                | Health and F.W                | 0               | 0              | 0                           |  |  |

#### **4.9. Correspondence letters:**

It shows all the correspondence letters issued to the citizen in printable format. It has the options to view the letters in date wise and registration number wise in 2 different categories viz. Acknowledgement and Final Reply.

| Administration Grievance Abs          | tract Monitoring Desk Correspon | ndence Letters Search Rep | orts Logout           |         |                            |
|---------------------------------------|---------------------------------|---------------------------|-----------------------|---------|----------------------------|
| Icome Bijayananda Pattnaik            |                                 |                           |                       |         | Office of the Chief Minist |
| Pick a category:                      | Acknowledgement Letter          |                           |                       |         |                            |
| Acknowledgement Letter                | Date Wise                       |                           |                       |         |                            |
| Date Wise                             | From 26/05/2010                 | To 26/05/                 | 2010                  | Submit  |                            |
| Registration Number Wise              |                                 |                           |                       |         |                            |
| Final Reply Letter                    | Pogistration No.                | Namo                      |                       | Addrocc | Drint                      |
| Date Wise<br>Registration Number Wise | CMOFF/E/2010/00002              | P. K. Sahoo               | Aryapalli Bhubaneswar | Address |                            |

#### Office of the Chief Minister CM Grievance Cell Orissa Secretariate Bhubaneswar-751001

Dated: 26-05-2010

То

P. K. Sahoo Aryapalli Bhubaneswar Khordha Orissa India - 751001

#### Subject :Revenue/Land/Tax - Acknowledgement Letter

Dear Sir/Madam,

We are in receipt of your representation registered on 20-02-2010

Your representation has been forwarded to the following for appropriate remedial action.

Shri R Vineel Krishna IAS Collector and DM Collectorate Malkangiri

Kindly note that your representation has been registered with the registration number **CMOFF/E/2010/00002**, which should be quoted in all your future correspondence with us.

Principal Secretary Phone No. :0674-2390055 Email :cpgrams@nic.in

#### 4.10. Search:

It provides the facility to search any grievance(s) status by providing any keyword like grievance registration number or complaint name.

#### 4.11. Reports:

This section displays the overall statistic of the grievances. The administrator can customize the report as follows:

• Progress Report with Parameter -

Display the grievance(s) details within a particular time span.

#### • Query Based Report –

Display the grievance(s) details within a particular time span with an additional feature of grievance status wise (all, new, pending and disposed grievance).

| Administration Gri                 | evance Abstrac | t Monitoring Desk | Correspondence Letters S | earch Reports Logout |                              |
|------------------------------------|----------------|-------------------|--------------------------|----------------------|------------------------------|
| <mark>/elcome</mark> Bijayananda F | Pattnaik       |                   |                          |                      | Office of the Chief Minister |
| Pick a category:                   | Query Base     | d Report          |                          |                      |                              |
| Reports                            | Date From      | 26/05/2010        | Date To                  | 26/05/2010           |                              |
| Progress Report                    |                | Ex. 25/10/2009    |                          | Ex. 25/10/2009       |                              |
| Progress Report<br>With Parameter  | Select Grieva  | ince Status:      | All Cases(new+pending+   | disposed) 💌          |                              |
| Ouery Based                        |                |                   |                          | Submit               |                              |

• Department / Office wise Report -

Detailed grievance report according to the departments or organisations.

• Age wise Pendency Report -

Display reports within a time span from a particular date.

| Administration Grievance Abstract Monitoring Desk Correspondence Letters Search Reports Logout |                                                                                                    |                                |  |  |  |  |
|------------------------------------------------------------------------------------------------|----------------------------------------------------------------------------------------------------|--------------------------------|--|--|--|--|
| Welcome Bijayananda P                                                                          | attnaik                                                                                                    | Office of the Chief Minister 🕑 |  |  |  |  |
| Pick a category:                                                                               | Age wise Pendency Report                                                                                   |                                |  |  |  |  |
| Reports<br>Progress Report<br>Progress Report                                                  | C Less Than 15 Days C Less Than 1 Month C Less Than 6 Months C Less Than 1 Year<br>As on Date : 26/05/2010 |                                |  |  |  |  |
| With Parameter<br>Query Based<br>Report                                                        | Ex. 25/10/2009                                                                                             |                                |  |  |  |  |

#### 4.12 Case Report Received:

On the left pannel under **Utilities** section **case report received** option is available, on selection of this, Administrator will get the detail about the case which it receives from the subordinate organisation.

| je je netre i decinant                                                                                                    |                                                                                                    |                                                                                                    |                                                                                                    |                                |                                                                              |                                                                    | Office of the Chief Minis            |
|----------------------------------------------------------------------------------------------------|----------------------------------------------------------------------------------------------------|----------------------------------------------------------------------------------------------------|----------------------------------------------------------------------------------------------------|--------------------------------|------------------------------------------------------------------------------|--------------------------------------------------------------------|--------------------------------------|
|                                                                                                    |                                                                                                    |                                                                                                    |                                                                                                    |                                |                                                                              |                                                                    |                                      |
| ck a category:                                                                                                    | New Grievance(s)   Pe                                                                                                    | ending Grievance(s                                                                                                    | )   Disposed Griev                                                                                                    | ance(s)   Ad                   | tion Taken Report S                                                          | Gent   All Grievances                                              |                                      |
| lew Grievance                                                                                                    | Search                                                                                                    |                                                                                                    |                                                                                                    |                                |                                                                              |                                                                    |                                      |
| ending Grievance                                                                                                    | ocuren                                                                                                    |                                                                                                    |                                                                                                    |                                |                                                                              |                                                                    |                                      |
| Under Examination at<br>our level                                                                                                    | type keyword here                                                                                                    |                                                                                                    | Search                                                                                                    |                                |                                                                              |                                                                    |                                      |
| Forwarded to                                                                                                    | Case Reports Received                                                                                                    |                                                                                                    |                                                                                                    |                                |                                                                              |                                                                    |                                      |
| subordinate orgnisation                                                                                                    | Registration No                                                                                                    | Registration Dat                                                                                                    | te Report Date                                                                                                    | Report no                      | Name                                                                         | Status/Remarks//T                                                  | arget Date)                          |
|                                                                                                    | CMOEE/D/2010/00001                                                                                                    | 10-05-2010                                                                                                    | 12-05-2010                                                                                                    | 2                              | SambitkumarDanda                                                             | Case Report Received                                               | arger bate)                          |
|                                                                                                    | CMOFF/F/2010/00001                                                                                                    | 10-03-2010                                                                                                    | 12-03-2010                                                                                                    | 2                              | Sambickumarranua                                                             | Remarks:Please forwa                                               | rd the grv to Tahasil Nuapada acc    |
|                                                                                                    | CMOFF/P/2010/00002                                                                                                    | 11-05-2010                                                                                                    | 11-05-2010                                                                                                    | 3                              | RadhamadhabRao                                                               | Case Report Received<br>Remarks:Please inquir                      | e and submit report                  |
|                                                                                                    | Total number of reco                                                                                                    | rds :2                                                                                                    |                                                                                                    |                                |                                                                              |                                                                    |                                      |
| ilities:                                                                                                    |                                                                                                    |                                                                                                    |                                                                                                    |                                |                                                                              |                                                                    |                                      |
| ase Reports Received                                                                                                    | -                                                                                                    |                                                                                                    |                                                                                                    |                                |                                                                              |                                                                    |                                      |
| verdue Case(s)                                                                                                    |                                                                                                    |                                                                                                    |                                                                                                    |                                |                                                                              |                                                                    |                                      |
| verdue case(s)                                                                                                    |                                                                                                    |                                                                                                    |                                                                                                    |                                |                                                                              |                                                                    |                                      |
|                                                                                                    |                                                                                                    |                                                                                                    |                                                                                                    |                                |                                                                              |                                                                    |                                      |
| tails :<br>gistration No.                                                                                                    | CMOFF/P/                                                                                                    | 2010/00001                                                                                                    |                                                                                                    |                                | Received By                                                                  | of                                                                 | ice of the Chief Mini                |
| me                                                                                                    | Sambitkun                                                                                                    | narPanda                                                                                                    |                                                                                                    |                                | Received Da                                                                  | te 10                                                              | -05-2010                             |
| dress                                                                                                    | Bhubanew                                                                                                    | ar                                                                                                    |                                                                                                    |                                | Attachme                                                                     | nt 'Vi                                                             |                                      |
| ntact No.                                                                                                    | Orissa                                                                                                    |                                                                                                    | ~                                                                                                    |                                |                                                                              |                                                                    | ew Attachment'                       |
| ail Address                                                                                                    | csambit5@                                                                                                    |                                                                                                    |                                                                                                    |                                | Current Chat                                                                 |                                                                    | ew Attachment'                       |
| Idii Hada Coo                                                                                                    |                                                                                                    | gmail.com                                                                                                    |                                                                                                    |                                | Current Stat<br>Target Date                                                  | us CA<br>09                                                        | ew Attachment'<br>SE REPORT SENT AND |
| evance Details                                                                                                    | This is a t                                                                                                    | ¢gmail.com<br>est grievance to cl                                                                                                    | neck the work flow                                                                                                    | v of the appl                  | Current Stat<br>Target Date<br>cation.                                       | us CA<br>09                                                        | ew Attachment'<br>SE REPORT SENT AND |
| evance Details                                                                                                    | This is a t                                                                                                    | ∮gmail.com<br>est grievance to cl                                                                                                    | neck the work flow                                                                                                    | v of the appl                  | Current Stat<br>Target Date<br>cation.                                       | us CA                                                              | ew Attachment'<br>SE REPORT SENT AND |
| medial Action Suggested                                                                                                    | This is a t<br>DIO to ch                                                                                                    | ∮gmail.com<br>est grievance to cl<br>eck the flow of the                                                                                | neck the work flow                                                                                                    | v of the appl                  | Current Stat<br>Target Date<br>cation.                                       | us CA<br>09                                                        | SE REPORT SENT AND                   |
| evance Details<br>medial Action Suggested                                                                                                    | This is a t                                                                                                    | ∮gmail.com<br>est grievance to cl<br>ack the flow of the                                                                                | applcation                                                                                                    | v of the appl                  | Current Stat<br>Target Date<br>cation.                                       | us CA<br>09                                                        | SE REPORT SENT AND                   |
| wonce Details<br>nedial Action Suggested<br>ion taken Report : 2 Rece                                                                                                    | This is a t<br>DIO to chi                                                                                                    | pgmail.com<br>est grievance to cl<br>ack the flow of the<br>Nuapada On : 12-0                                                           | applcation<br>5-2010                                                                                                    | v of the appl                  | Current Stat<br>Target Date<br>ication.                                      | us (A                                                              | SE REPORT SENT AND SO-6-2010         |
| evance Details<br>nedial Action Suggested<br>ion taken Report : 2 Rece<br>Attachment                                                                                                    | DIO to chi<br>DIO to chi<br>None                                                                                                    | ggmail.com<br>est grievance to cl<br>ack the flow of the<br>Nuapada On : 12-0                                                           | applcation<br>5-2010                                                                                                    | v of the appl                  | Current Stat<br>Target Date<br>ccation.                                      | us CA                                                              | SE REPORT SENT AND SOCIO-<br>06-2010 |
| nedial Action Suggested<br>ion taken Report : 2 Rece<br>Attachment<br>iether the Case has beer<br>posed of                                                                                                    | This is a t<br>DIO to chi<br>sived from :Collectorate<br>None<br>Disposed Of                                                                                                    | ggmail.com<br>est grievance to cl<br>ack the flow of the<br>Nuapada On : 12-0                                                           | applcation                                                                                                    | v of the appl                  | Current Stat<br>Target Date<br>ccation.                                      | us (ca<br>)09                                                      | SE REPORT SENT AND                   |
| evance Details<br>nedial Action Suggested<br>ion taken Report : 2 Rece<br>Attachment<br>lether the Case has beer<br>posed of<br>tails of Action Taken                                                                        | DIO to chi<br>DIO to chi<br>None<br>Disposed Of<br>The software has bee                                                                                                    | gmail.com<br>est grievance to cl<br>ack the flow of the<br>Nuapada On : 12-0<br>in checked and fou                                      | appleation<br>5-2010                                                                                                    | v of the appl                  | Current Stat<br>Target Date<br>Ccation.                                      |                                                                    | SE REPORT SENT AND                   |
| evance Details<br>medial Action Suggested<br>ion taken Report : 2 Rece<br>Attachment<br>lether the Case has beer<br>posed of<br>tails of Action Taken                                                                        | This is a t<br>DIO to chi<br>sived from :Collectorate<br>None<br>Disposed Of<br>The software has bee                                                                                                    | gmail.com<br>est grievance to cl<br>ack the flow of the<br>Nuapada On : 12-0<br>in checked and fou                                      | appleation<br>5-2010<br>Ind OK                                                                                                    | v of the appl                  | Current Stat<br>Target Date<br>Cation.                                       |                                                                    | SE REPORT SENT AND                   |
| evance Details<br>nedial Action Suggested<br>ion taken Report : 2 Rece<br>Attachment<br>lether the Case has beer<br>posed of<br>tails of Action Taken                                                                        | This is a t<br>DIO to chi<br>None<br>Disposed Of<br>The software has bee<br>[Select<br>Submit]                                                                                                    | gmail.com<br>est grievance to cl<br>ack the flow of the<br>Nuapada On : 12-0<br>m checked and fou                                       | appleation<br>5-2010<br>Ind OK                                                                                                    | v of the appl                  | Current Stat<br>Target Date<br>Cation.                                       |                                                                    | SE REPORT SENT AND                   |
| evance Details<br>nedial Action Suggested<br>ion taken Report : 2 Rece<br>Attachment<br>hether the Case has beer<br>posed of<br>tails of Action Taken<br>ision                                                               | This is a t<br>DIO to chi<br>None<br>Disposed Of<br>The software has bee<br>Select<br>Submit                                                                                                    | gmail.com<br>est grievance to cl<br>sck the flow of the<br>Nuapada On : 12-0<br>In checked and fou                                      | appleation<br>5-2010<br>ind OK                                                                                                    | v of the appl                  | Case Proved                                                                  |                                                                    | SE REPORT SENT AND                   |
| evance Details<br>medial Action Suggested<br>ion taken Report : 2 Reco<br>Attachmant<br>teither the Case has beer<br>posed of<br>tails of Action Taken<br>dision                                                             | This is a t<br>DIO to che<br>None<br>Disposed Of<br>The software has bee<br>Select<br>Submit<br>Description<br>CASE REPORT SEN                                                                                                    | gmail.com<br>est grievance to cl<br>ack the flow of the<br>Nuapada On : 12-0<br>m checked and fou                                       | applcation<br>5-2010<br>and OK<br>Sent By<br>Collectorate Num                                                                                       | v of the appl                  | Case Preser                                                                  | us CA                                                              | Case Report Attachment               |
| evance Details nedial Action Suggested ion taken Report : 2 Reco Attachment tether the Case has beer posed of tails of Action Taken dision ion Date 05-2010 bs-2010                                                          | This is a t<br>DIO to che<br>biored from :Collectorate<br>None<br>Disposed Of<br>The software has bee<br>Select<br>Submit<br>Description<br>CASE REPORT SEN<br>CASE REPORT SEN                                                                                                    | gmail.com<br>est grievance to cl<br>ack the flow of the<br>Nuapada On : 12-0<br>in checked and fou<br>T AND DISPOSED<br>T AND DISPOSED  | applcation 5-2010 ind OK Sent By Collectorate Nuap DataSI Nuap2020                                                                                  | v of the appl                  | Case Preser<br>Office of the<br>Collector 2010                               | us CA                                                              | Case Report Attachment               |
| evance Details medial Action Suggested lon taken Report : 2 Rece Attachment lether the Case has beer tails of Action Taken lision lon Date 25-2010 25-2010 25-2010                                                           | This is a t<br>DIO to chi<br>aived from :Collectorate<br>None<br>Disposed Of<br>The software has bee<br>Cost REPORT SEN<br>LOCALLYONT SEN<br>COCALLYONT SEN<br>COCALLYONT SEN                                                                                                    | gmail.comest grievance to cl<br>ack the flow of the<br>Nuapada On : 12-0<br>In checked and fou<br>T AND DISPOSED<br>LEVEL               | applcation 5-2010 and OK Sent By Collectorate Nuap TAHASIL NUAPADOX                                                                                 | v of the appl                  | Care Preser<br>Office of the<br>Collectorate Invited                         | us CA                                                              | Case Report Attachment               |
| evance Details<br>medial Action Suggested<br>Attachment<br>hether the Case has beer<br>sposed of<br>tails of Action Taken<br>claion<br>claion<br>05-2010<br>05-2010<br>05-2010                                               | This is a t<br>DIO to chi<br>sived from :Collectorate<br>None<br>Disposed of<br>The software has bee<br>Collectorate<br>Description<br>CASE REPORT SEN<br>LOCALLY<br>COLLING<br>EXAMINED AT OUR<br>TAKEN UP WITH SI<br>ORGANISATION SI                                                                                                    | gmail.comest grievance to cl<br>ack the flow of the<br>Nuapada On : 12-0<br>In checked and fou<br>T AND DISPOSED<br>LEVEL<br>JBORDINATE | appleation 5-2010 and OK Sent By Collectorate Nuap TAHASIL NUAPAD/ Collectorate Nuap                                                                | v of the appl<br>ada<br>A<br>A | Case Preser<br>Office of the<br>Collectorate 1<br>TAHASIL NUA                | us CA<br>DO<br>thy With<br>Chief Minister<br>Huspada<br>PADA       | Case Report Attachment               |
| rievance Details emedial Action Suggested tion taken Report : 2 Rece Attachment (hether the Case has beer isposed of etails of Action Taken clision tion Date -05-2010 -05-2010 -05-2010 -05-2010 -05-2010 -05-2010 -05-2010 | This is a t<br>DIO to chi<br>aived from :Collectorate<br>None<br>Disposed Of<br>The software has bee<br>Cose RePort Sen<br>Cose RePort Sen<br>Cose RePort Sen<br>Cose RePort Sen<br>Cose RePort Sen<br>Cose RePort Sen<br>Cose RePort Sen<br>Cose RePort Sen<br>Cose RePort Sen<br>Cose RePort Sen<br>Cose RePort Sen<br>Cose RePort Sen<br>Cose Report Sen<br>Cose Report Sen | T AND DISPOSED<br>T AND DISPOSED<br>T AND DISPOSED<br>T AND DISPOSED<br>T AND DISPOSED<br>T AND DISPOSED<br>T AND DISPOSED              | appleation  5-2010  of OK  Sent By Collectorate Nuap TAHASL NUAPAD/ Collectorate Nuap Office of the Chile  Office of the Chile  Office of the Chile | ada<br>A<br>ada<br>A<br>ada    | Case Preser<br>Office of the<br>Collectorate f<br>TAHASIL NUA<br>TAHASIL NUA | us CA<br>DO<br>NUMERA<br>Chief Minister<br>Juapada<br>PADA<br>PADA | Case Report Attachment               |

#### 4.13. Logout:

The administrator comes out of the application using this link after completion.

# How to process the received grievances?

In order to assess a new grievance read the grievance content (Grievance Details and Remedial Action Suggested) carefully and decide the action out of the following available options:

- Examined at our level
- Forwarded to subordinate organisation
- No action required

Grievance category needs to be selected only if the grievance has been assessed for the first time. If the grievance needs to be examined at the subordinate organisation then the parent organisation forwards it to the subordinate organisation. The table given below would further explain the actions required and results obtained while assessing the grievances.

## Assessing a new grievance:

| Step<br>No. | Option<br>selected                             | Action required                                                                                                    | Output / Result                                                                                                    | Comments                                                                              |
|-------------|------------------------------------------------|----------------------------------------------------------------------------------------------------|----------------------------------------------------------------------------------------------------|---------------------------------------------------------------------------------------|
| 01          | Examined at<br>our level                       | <ol> <li>Select appropriate</li> <li>Grievance category.</li> <li>Enter local file no. if any.</li> <li>Select Examined at our level as<br/>Decision.</li> <li>Give Remarks if any.</li> </ol>                                                                                                    | Grievance would<br>be moved to pending<br>grievances                                                                                   | New grievances<br>reduced by 1<br>while pending<br>grievances<br>incremented by<br>1. |
| 02          | Forwarded<br>to<br>subordinate<br>organisation | <ol> <li>Select appropriate</li> <li>Grievance category.</li> <li>Enter local file no. if any.</li> <li>Select Forwarded to</li> <li>subordinate organisation as</li> <li>Decision.</li> <li>Select appropriate subordinate</li> <li>organisation.</li> <li>Give Forwarding Remarks if</li> <li>any.</li> </ol> | Grievance would<br>be moved to pending<br>grievances and The<br>grievance has been<br>forwarded to the<br>subordinate<br>organisation. | -DO-                                                                                  |
| 03          | No action<br>required                          | <ol> <li>Select appropriate</li> <li>Grievance category.</li> <li>Enter local file</li> <li>no. if any.</li> <li>Select no action required as</li> <li>Decision.</li> <li>Select appropriate</li> <li>reason from the list</li> <li>submit.</li> </ol>                                                          | The grievance has been disposed off.                                                                                                   | Available only for<br>the CM office.                                                  |

# Working with pending grievances:

As soon as a new grievance has been assessed as examined at our level or Forwarded to subordinate organisation, it would be transferred to pending grievances.

| Step<br>No. | Option<br>selected                          | Action required                                                                                                    | Output / Result                                                                                                    | Comments                                                                        |
|-------------|---------------------------------------------|----------------------------------------------------------------------------------------------------|----------------------------------------------------------------------------------------------------|---------------------------------------------------------------------------------|
| 01          | Examined at our level                       | <ol> <li>Select Examined at<br/>our level as Decision.</li> <li>Give Remarks of<br/>the examination<br/>result.</li> </ol>                                                                           | Grievance would<br>be moved to<br>pending<br>grievances                                                                                   | New grievances<br>reduced by 1 while<br>pending grievances<br>incremented by 1. |
| 02          | Forwarded to<br>subordinate<br>organisation | <ol> <li>Select Forwarded<br/>to subordinate<br/>organisation as<br/>Decision.</li> <li>Select appropriate<br/>subordinate<br/>organisation.</li> <li>Give Forwarding<br/>Remarks if any.</li> </ol> | Grievance would<br>be moved to<br>pending<br>grievances and The<br>grievance has<br>been forwarded to<br>the subordinate<br>organisation. | -DO-                                                                            |